## **PhotoFiltre débutants**

## **<u>Tutoriel N°8:</u>** Les masques de PhotoFiltre (PhotoMasque)

PhotoMasque permet de réaliser des effets de contour et de transparence sur vos images à l'aide de <u>masques prédéfinis.</u>

Les masques sont des images en niveau de gris.

Le blanc est la couleur de transparence et les niveaux de gris représentent l'opacité.

Plus le gris est sombre plus la couleur appliquée sera opaque.

Voici deux exemples de masques avec PhotoFiltre:

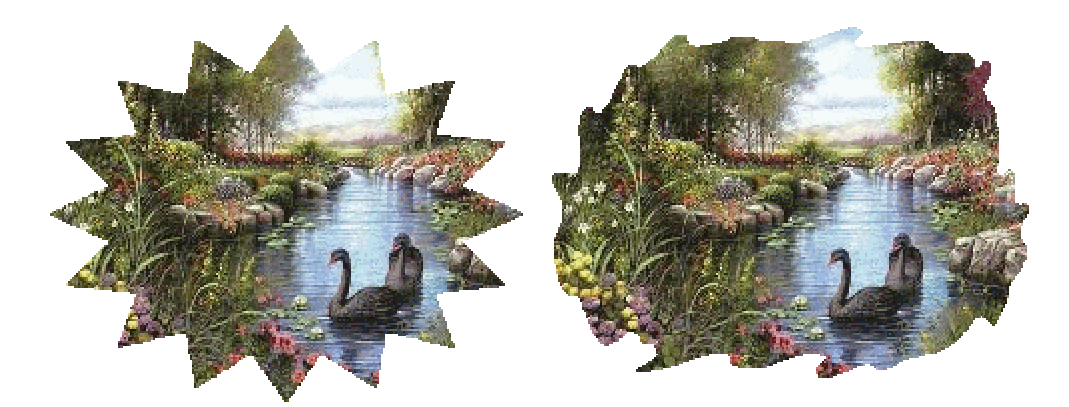

## Comment appliquer un masque sur une image:

Ouvrir PhotoFiltre

Ouvrir une image: Fichier/ Ouvrir ou cliquer sur l'icône

Allez chercher une image dans votre disque dur.

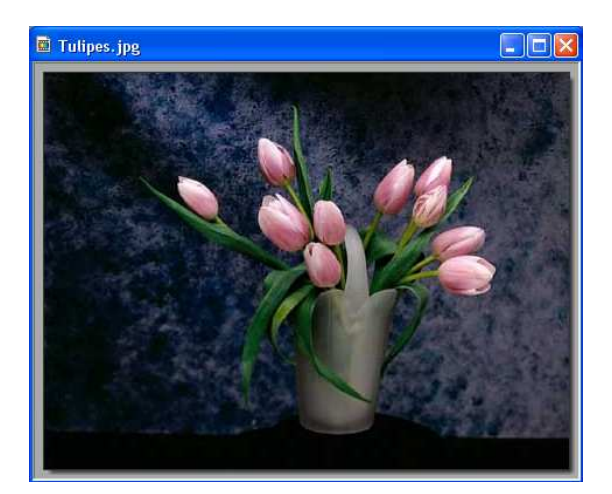

Dans barre du menu cliquer sur "Filtre" et choisir la commande "PhotoMasque"

| Filtre | Affichage    | Outils | Fenêtre | ?  |
|--------|--------------|--------|---------|----|
| Rép    | éter PhotoM  | lasque | Ctrl+K  |    |
| Atté   | énuation     |        |         | ۲  |
| Net    | teté         |        |         | F  |
| Brui   | t            |        |         | ۲  |
| Reli   | ef           |        |         | ×  |
| Cou    | leur         |        |         | ۲  |
| Artis  | stique       |        |         | ۲  |
| Effe   | t d'optique: |        |         | F  |
| Déf    | ormation     |        |         | F  |
| Esth   | nétique      |        |         | ١. |
| Vieil  | lir          |        |         | ۲  |
| Enc    | adrement     |        |         | ۲  |
| Apla   | atir         |        |         | ۲  |
| Con    | tours        |        |         | ۲  |
| Tex    | ture         |        |         | ۲  |
| Dive   | ers          |        |         | ۲  |
| Pho    | toMasque     |        |         |    |

On peut aussi cliquer sur l'icône

Une boite de dialogue "PhotoMasque" s'ouvre:

| PhotoMasque<br>Masque | dossier contenant les masques.                                                                                                    |
|-----------------------|----------------------------------------------------------------------------------------------------|
| Aerographe            | Image: Conteur:   Image: Choising le mode:   Image: Choising le mode:   Image: Choising le |
| Aperçu                | Ok Annuler                                                                                                    |
|                       | OK pour valider                                                                                                    |

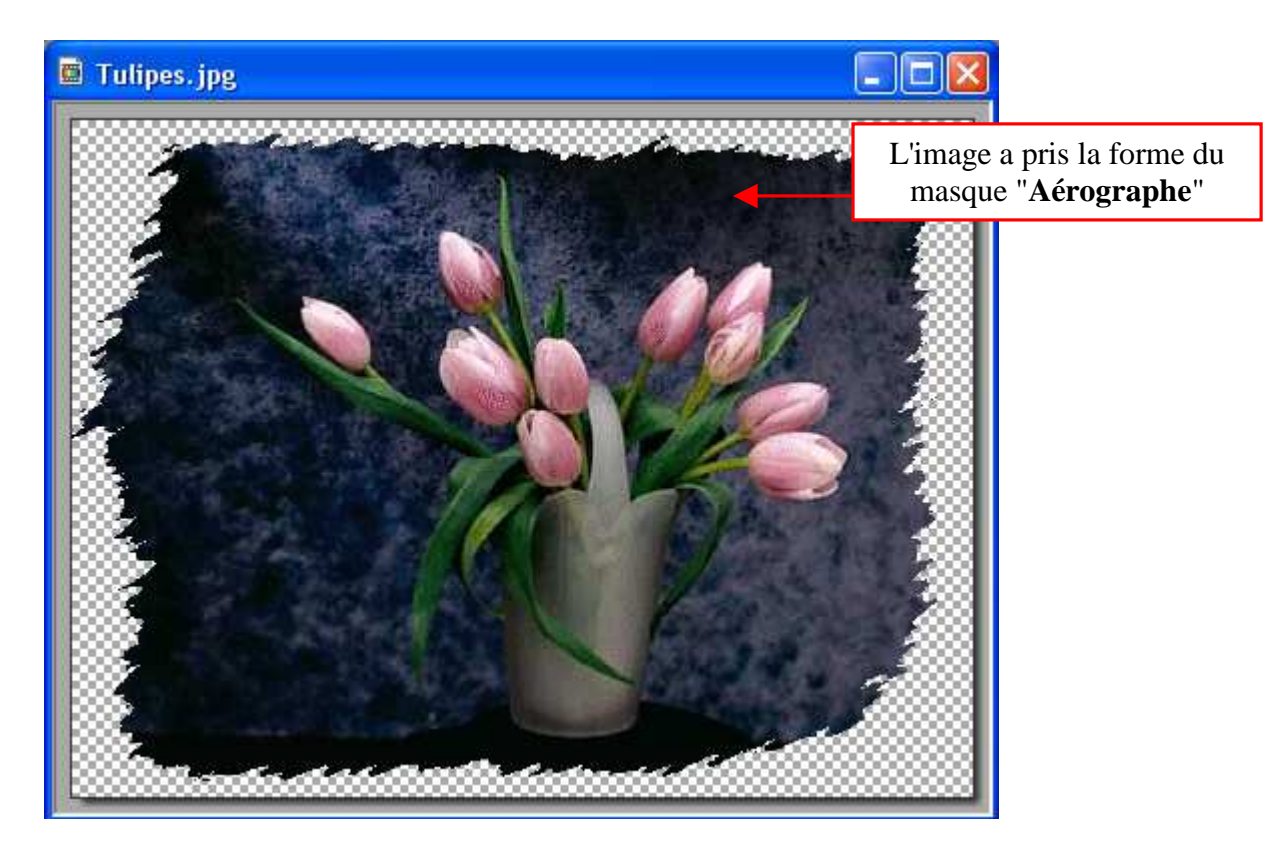

Si j'avais choisi le masque "**Soleil**" dans le dossier masque, mon image aurait pris la forme d'un soleil.

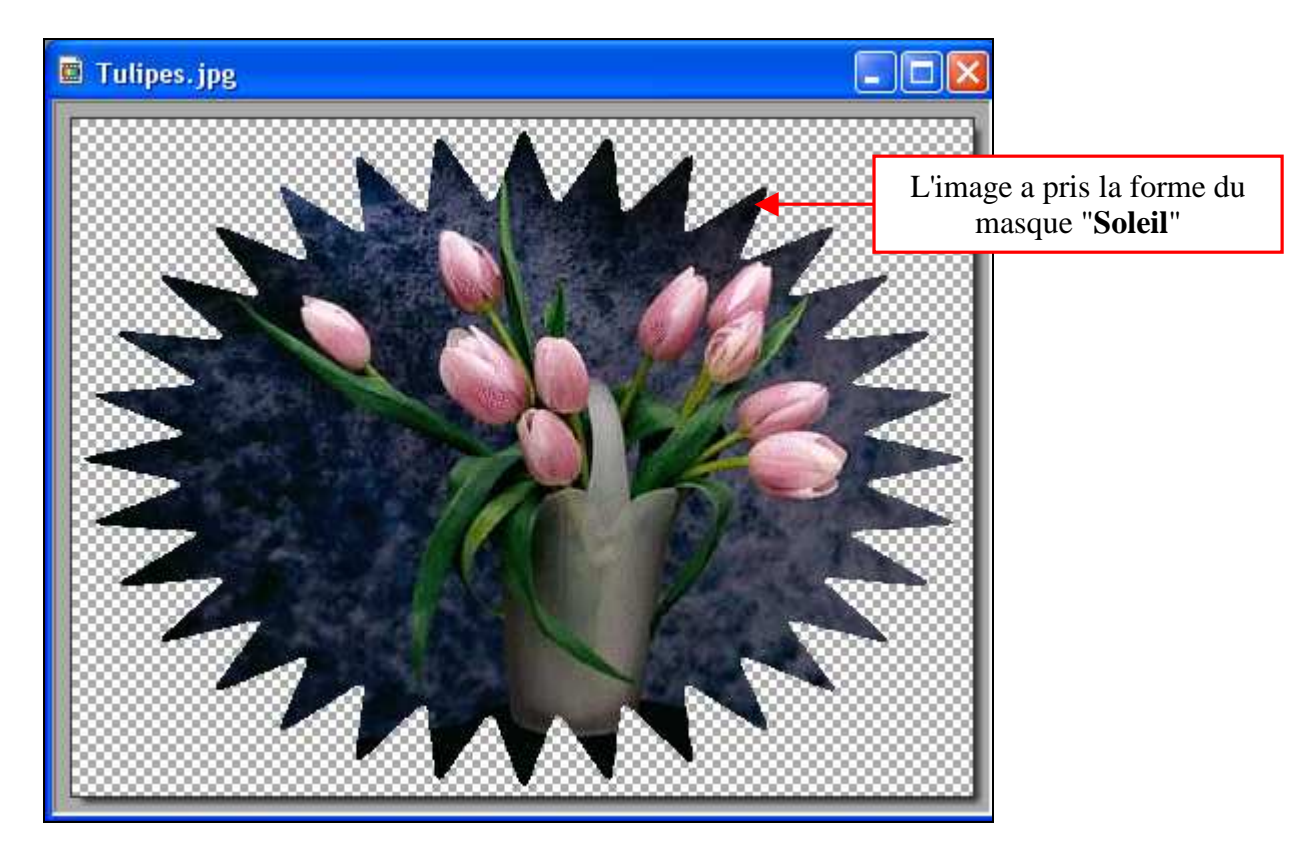

## Nous allons mettre ce masque dans un fond d'écran pour votre bureau.

Créer une nouvelle image dans PhotoFiltre

Fichier/ Nouveau ou cliquer sur l'icône

La taille dépend de votre résolution d'écran, la mienne est en 1024/768.

Choisir une couleur pour le fond qui aille bien avec votre image dans laquelle vous avez appliqué un masque.

| Largeur :                  | Hauteur :      | Mémoire : |  |
|----------------------------|----------------|-----------|--|
| 1024                       | 768            | 2,25 Mo   |  |
| louvelle taille -          |                |           |  |
| Largeur :                  |                |           |  |
| 1024                       | <b>-</b>       |           |  |
| Hauteur :                  | - pixels       | ~         |  |
| 768                        |                |           |  |
| Résolution :               |                |           |  |
| 72,00                      | 😂 pixels/pouce | es 🔽      |  |
| Fond :<br>Taille prédéfini | Motif de for   | d:∂       |  |
| -D F (                     |                |           |  |

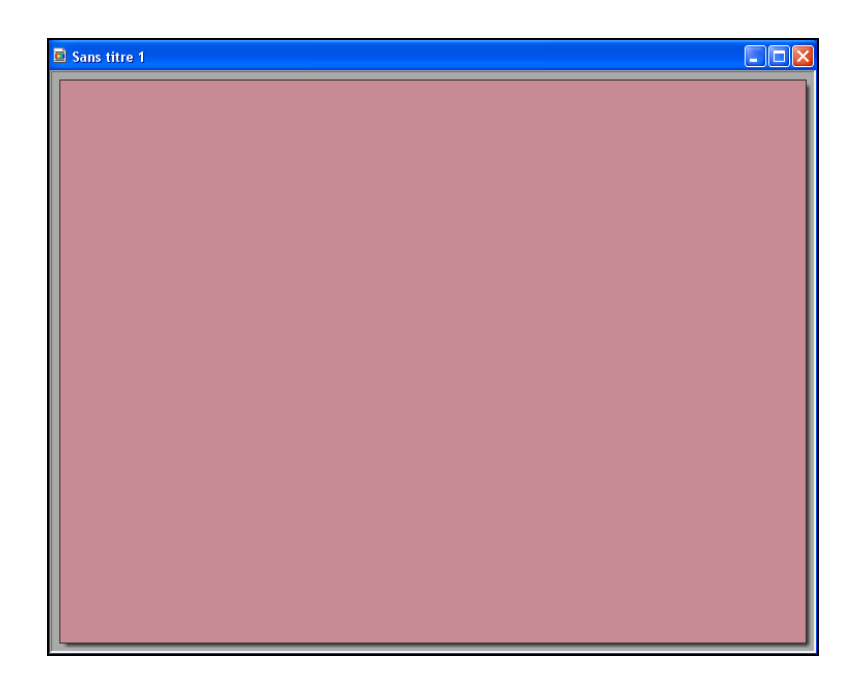

Sélectionner l'image avec le masque "soleil" ou le masque "Aérographe. (Pour sélectionner l'image il faut cliquer sur la barre bleue en haut de l'image.)

Nous allons **copier** cette image avec le masque:

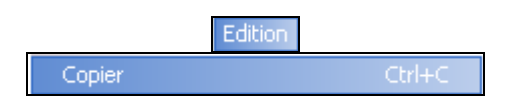

Nous allons **coller** l'image avec le masque dans le fond d'écran de couleur.

Sélectionner l'image du fond d'écran (cliquer sur la barre bleue de l'image de fond)

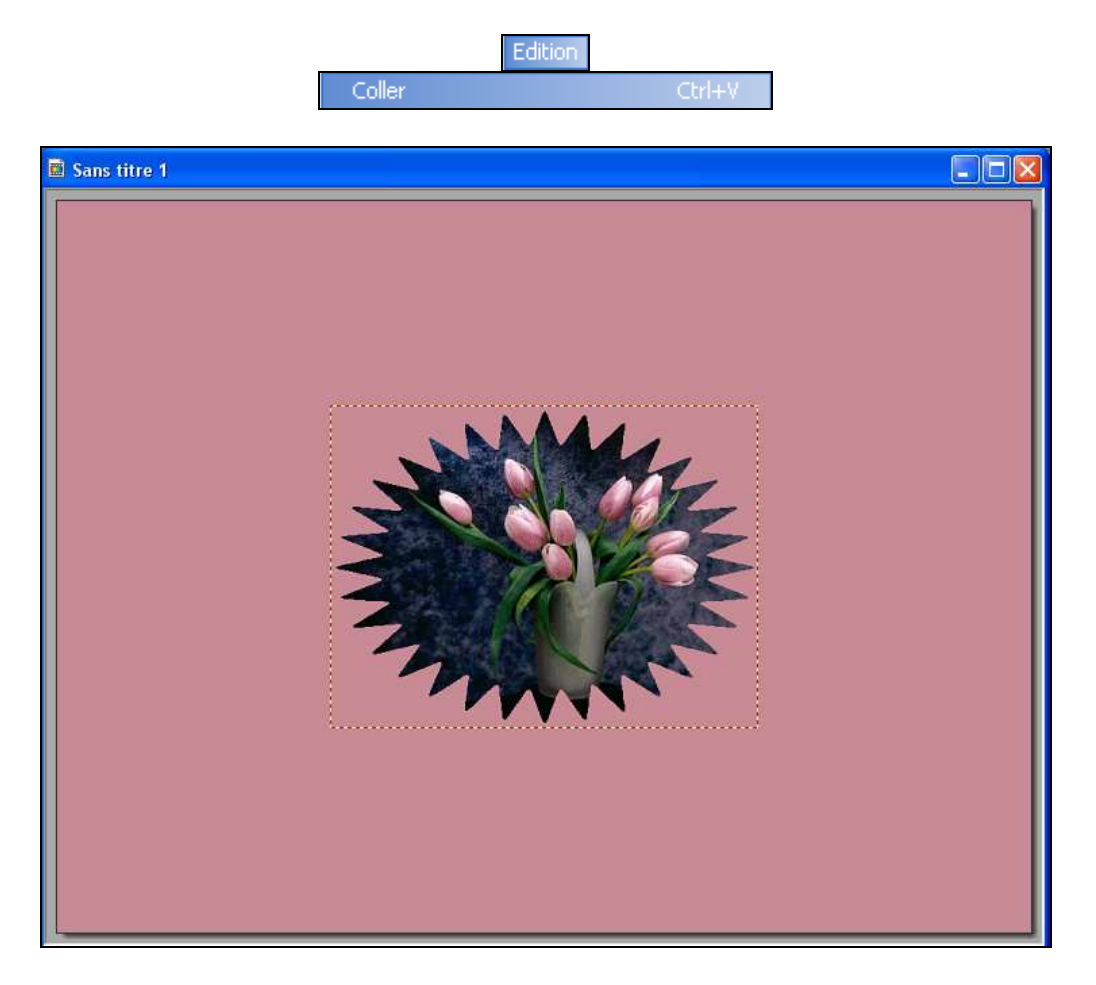

L'image avec le masque se met au milieu du fond d'écran, elle est entourée d'une sélection.

Vous pouvez mettre l'image où vous voulez, pour cela il faut **cliquer gauche et laisser enfoncé le curseur** au centre de la sélection et amener la sélection à l'endroit voulu.

Vous pouvez mettre **du texte** et surtout n'oubliez pas de signer votre chef-d'œuvre.

Enregistrez votre papier en format .JPEG

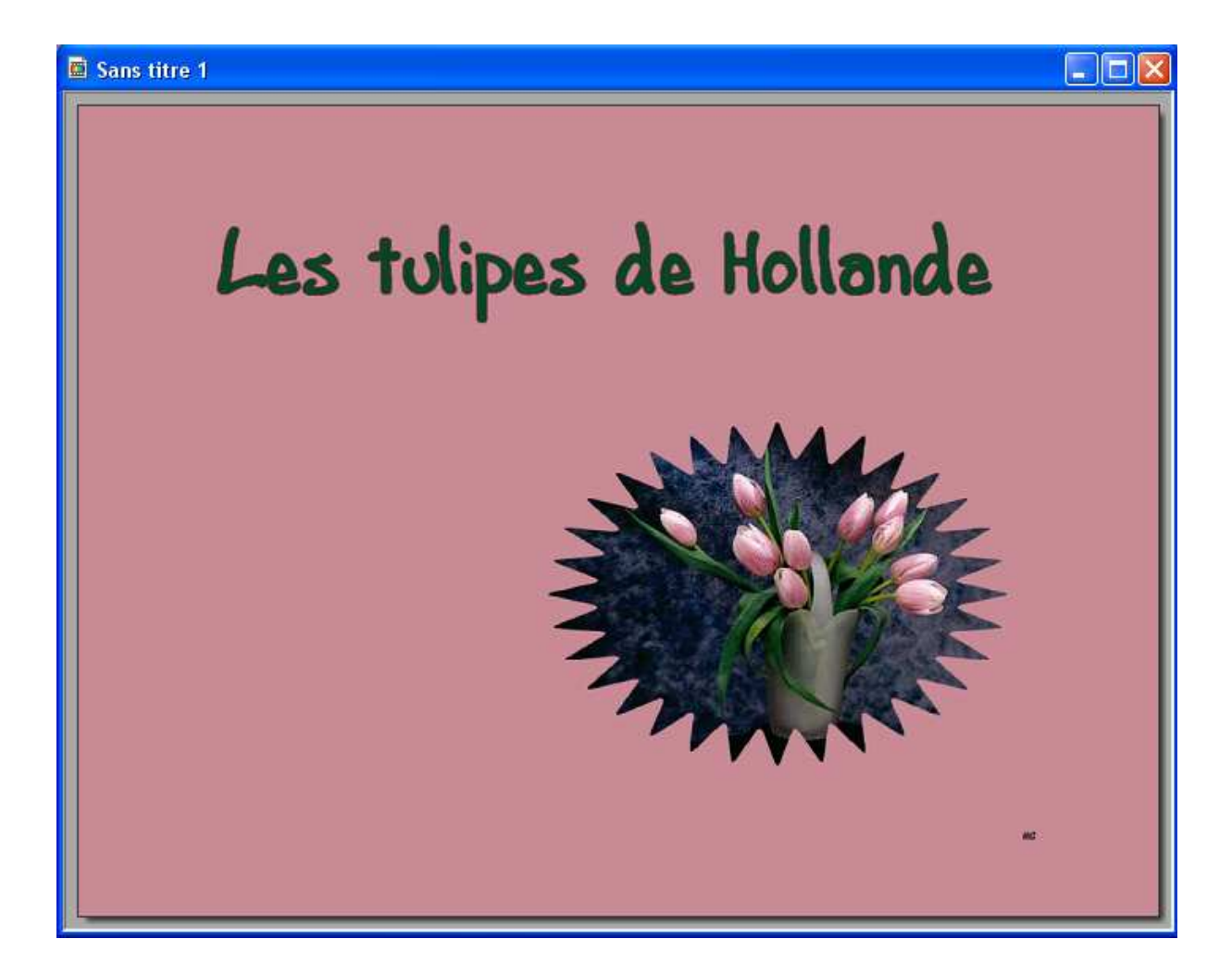

Bon travail!!

MCM